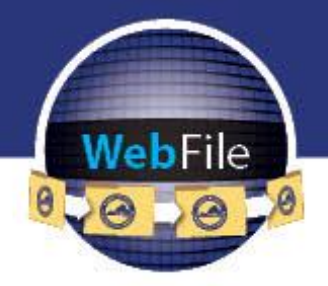

WebFile Guide for

# **Professional Employer Organizations**

How to Navigate through WebFile

## WELCOME

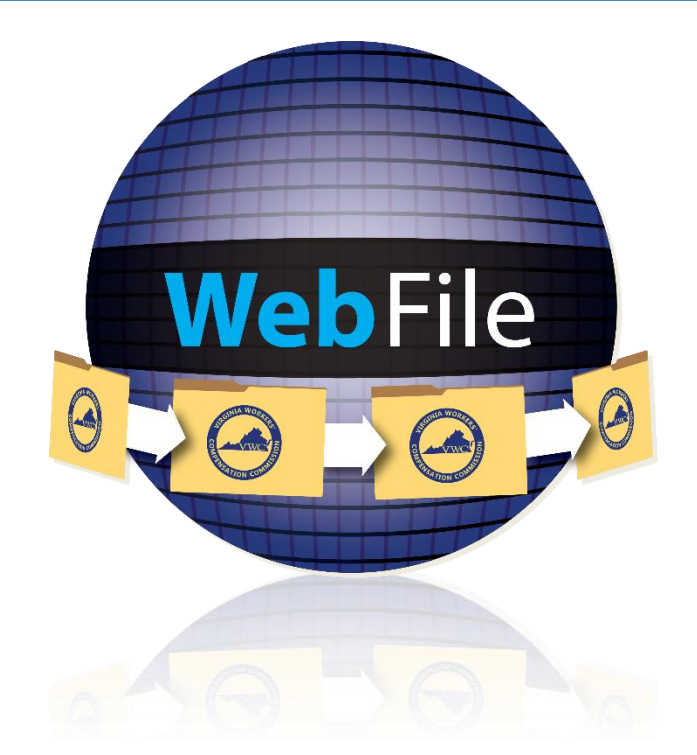

Welcome to the Virginia Workers' Compensation Commission's WebFile application.

The Commission created WebFile to assist its customers in easily accessing, viewing and managing their claim record.

This guide provides the information and instructions necessary for navigating this webbased claim management tool.

While the guide may be printed, it is recommended that the guide be utilized electronically due to updates and revisions.

Questions regarding WebFile processes should be directed to the Commission at **1-877-664-2566** or please visit <u>workcomp.virginia.gov/WebFile/WebFile-support</u> and complete a WebFile Support Request.

## TABLE OF CONTENTS

| WebFile OVERVIEW                         | 3  |
|------------------------------------------|----|
| WebFile SECURITY                         | 4  |
| USERNAMES                                | 4  |
| PASSWORDS                                | 4  |
| TWO-FACTOR AUTHENTICATION (2FA)          | 5  |
| SYSTEM CLOCK SYNCHRONIZATION             | 6  |
| WebFile ROLE OVERVIEW                    | 7  |
| WebFile ACCESS AND REGISTRATION OVERVIEW | 8  |
| REQUEST ACCESS                           | 9  |
| WebFile LOGIN AND WEBFILE ENROLLMENT     | 10 |
| CHANGE PASSWORD                          | 15 |
| FORGOT USERNAME                          | 19 |
| PASSWORD RESET                           | 21 |
| ACCESSING A PEO                          | 23 |
| REGISTRATION APPLICATION COMPLETION      | 24 |
| ENTERING PEO PRIMARY CONTACT INFORMATION | 26 |
| VALID COVERAGE                           | 27 |
| INSURANCE COVERAGE                       | 28 |
| VALIDATION                               | 29 |
| SAVE INFORMATION                         | 29 |
| SUBMIT APPLICATION                       | 29 |
| REMINDERS AND APPLICATION DELETION       | 30 |
| APPLICATION REVIEW AND APPROVAL          | 30 |
| MANAGE PEO DETAILS                       | 31 |
| ADDING A PARENT COMPANY                  | 33 |
| MANAGE CONTACTS                          | 34 |
| MANAGE COVERAGE INFORMATION              | 35 |
| MANAGING PEO COVERAGE                    | 36 |
| MANAGING CLIENT COVERAGE                 | 38 |
| TERMINATING COVERAGE                     | 40 |
| REGISTERING AND MANAGING CLIENTS         | 41 |
| ADDING A CLIENT                          | 42 |
| INCOMPLETE CLIENT REGISTRATIONS          | 44 |
| TERMINATING A CLIENT RELATIONSHIP        | 44 |
| EDITING A CLIENT                         | 46 |
| MANAGING CONTRACT DATA                   | 47 |
| MANAGING ANNUAL REPORT FILING DATA       | 48 |
| FILING AN ANNUAL REPORT                  | 49 |
| WebFile SUPPORT                          | 51 |

## WebFile OVERVIEW

PEO WebFile is a comprehensive registration and reporting system launched by the Virginia Workers' Compensation Commission in 2010 to centralize PEO filings. Please be aware that PEO Users are required to perform all registration and reporting to the Commission through PEO WebFile, therefore, gaining familiarity with the online tool is important. PEO filings in PEO WebFile include all of the following:

- PEO registration
- Filing coverage information for the PEO and for clients
- Client registration and termination
- Annual Report filing

## WebFile SECURITY

## The WebFile system uses a variety of security protocols to help ensure that case records remain confidential. A key component of this structure (which governs access rights) is username and password.

#### USERNAMES

All WebFile users will have individual usernames. The username cannot be changed after the registration and activation process is complete.

Username Criteria

- $\checkmark$  Username has a minimum length of 6.
- ✓ Username has a maximum length of 50.
- $\checkmark$  Username cannot be an existing username of another user.
  - The user should receive a "Username already exists" message if they entered a taken username.
- ✓ Username may have any of the following characters
  - o Letters
  - o Digits
  - Allowed special characters (i.e., @, #).

#### PASSWORDS

All users are required to use a password along with the username. The initial password will be set up by the Commission. The user will then set up a new password at the time of registration.

Password Criteria

- $\checkmark$  May not be any previous 24 passwords.
- ✓ If the password has been updated within the last 24 hours (excluding temporary passwords created by admins), do not allow the user to proceed.
- $\checkmark$  Minimum 8 characters.
- $\checkmark$  At least one special character (i.e., @, #).
- ✓ At least one digit.
- ✓ At least one lowercase character.
- ✓ Password may not be the same their e-mail.
- $\checkmark$  Password may not be the same as their username.

#### **TWO-FACTOR AUTHENTICATION (2FA)**

2FA is used to help secure stakeholder accounts from the growing number of cyber threats. It will require WebFile users to provide two different forms of identification before accessing the application.

#### What to expect from 2FA:

- **Easy Setup:** Log in or register your WebFile account. The first factor is entering the current WebFile username and password. After entering the correct password, WebFile will then prompt the user for a second form of verification as the second factor of authentication. This is a six-digit code sent to the user's email address registered with the WebFile account.
- Enhanced Security: 2FA reduces the risk of unauthorized access, giving important documents and systems greater security from cyber threats.
- **Remember Me Feature:** 2FA remembers your browser on your device for 30 days. This means users using the same device and browser won't be prompted for 2FA until after 30 days provided the user doesn't clear the cache on their browser.

#### Steps to Login to WebFile with 2FA are as follows:

Enter your username and password. See Change Password for more details.

An email will be sent to the address indicated which contains a one-time two factor authentication code. This code will expire in 15 minutes. The email could also be in a spam or junk folder.

| Project WebFile - Identity Verification                                                                |         |             |                      |                      |           |
|----------------------------------------------------------------------------------------------------|---------|-------------|----------------------|----------------------|-----------|
| Development.Webfile.Support@workcomp.virginia.gov<br>To edse@neuclimant2.com                           | ← Reply | ≪ Reply All | Forward     Mon 3/11 | ) 😻 (<br>1/2024 11:3 | <br>12 AM |
| ** Please do not respond directly to this e-mail. The originating e-mail account is not monitored, *** |         |             |                      |                      |           |
| One-Time Identity Verification Security Code                                                           |         |             |                      |                      |           |
| 520988                                                                                                 |         |             |                      |                      |           |
| This code is valid for 5 minutes.                                                                      |         |             |                      |                      |           |

Enter your 6-digit access code in WebFile as shown below.

| Two-Factor Authentication An access code has been sent to your e-mail address. Enter your 6-digit access code | Two-Factor Authentication<br>An access code has been sent to your e-mail address.<br>Enter your 6-digit access code |
|----------------------------------------------------------------------------------------------------|----------------------------------------------------------------------------------------------------|
|                                                                                                    | 520988                                                                                                    |
| Remember me for 30 days                                                                                       | Remember me for 30 days                                                                                             |
| Submit > Resend Code Cancel                                                                                   | Submit > Resend Code Cancel                                                                                         |

#### SYSTEM CLOCK SYNCHRONIZATION

WebFile requires users' PC/device clocks to be synchronized closely with the correct time. If you experience issues with accessing WebFile after login, please do the following:

- 1. Compare the clock on the PC/device you are attempting to access WebFile with to another device with a reliable time, such as a mobile phone. If the clock is off, please adjust it manually or work with your IT team to make the necessary adjustments and try to access WebFile again.
- 2. If the clock is showing the correct time and you are having other issues, please complete a <u>WebFile Support Request</u>.

#### ACCOUNT LOCK

After three failed login attempts, the user will enter a "cool-down" time before they can attempt to log into WebFile again.

#### TIMEOUT FEATURE

The system has been set up with a 45-minute timeout feature. If there is no activity within 45 minutes, the user will receive a message notifying them that they will need to extend the session in WebFile to continue their session.

#### **IMPORTANT**

Entering data is still viewed by the system as being idle—users who take longer than 45 minutes to submit data or to conduct other transactions will be automatically logged off of the system, and all information not saved or submitted will be lost.

## WebFile ROLE OVERVIEW

A PEO WebFile User refers to an individual that is authorized to act on behalf of a PEO and applies for and is granted User access through the Commission. The Commission sends out routine and individualized PEO notices, including compliance notices, to WebFile Users via email, therefore a current and accurate listing of a PEO's WebFile Users and their contact information is required at all times.

The PEO is responsible for:

- ✓ Maintaining at least one active PEO WebFile User for the PEO at all times
- ✓ Ensuring that all PEO WebFile Users listed for the PEO with the Commission are current and active and the e-mail addresses accurate
- Notifying the Commission of any change, discontinuance or addition in PEO WebFile Users, so that the Commission can take appropriate action to deactivate a User, modify a name, e-mail or take other action that may be required

## WebFile ACCESS AND REGISTRATION OVERVIEW

Below is a brief overview of the WebFile registration process.

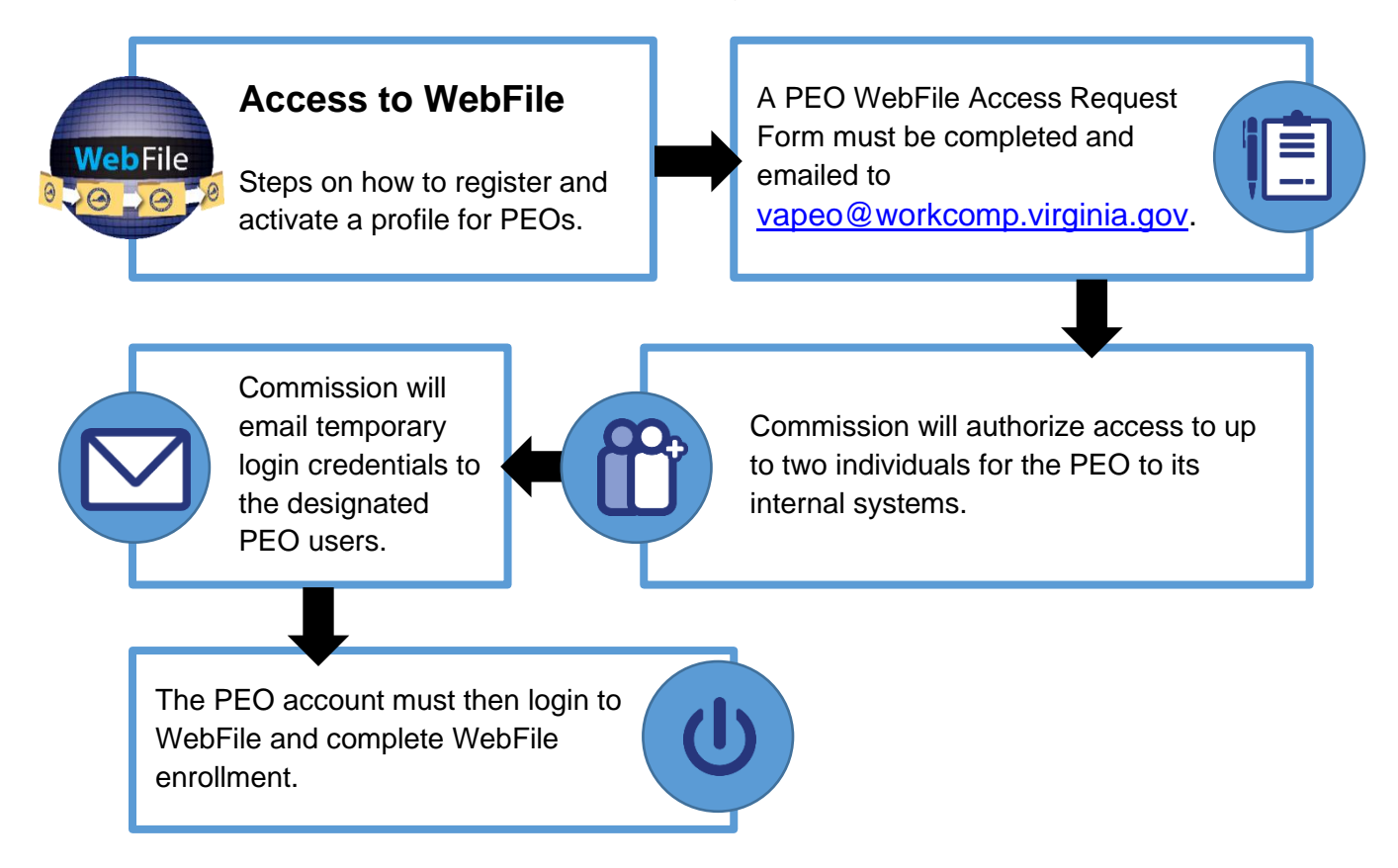

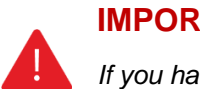

#### **IMPORTANT**

If you have not received your login and temporary password, submit an email to vapeo@workcomp.virginia.gov.

## **REQUEST ACCESS**

The first step to using PEO WebFile is obtaining access by completing the <u>PEO WebFile</u> <u>Access Request Form</u>.

A PEO may request WebFile access for up to two users. Please note, when requesting user access that all users that obtain access will receive all notices generated by the Commission for that PEO.

#### **PEO ACCESS FORM**

This form is located on the Virginia Workers' Compensation Commission website:

workcomp.virginia.gov/webfile/peo-access-form

- ✓ Make sure that the form is filled out **entirely**.
- ✓ Information that is omitted will stall the registration process.
- ✓ A FEIN (Federal Employer Identification Number) is mandatory.

Submit the form to the below email address:

vapeo@workcomp.virginia.gov

## CHECK EMAIL

When a PEO requests WebFile access, an e-mail is sent from the Commission notifying them that they have access to WebFile and will be provided a temporary password.

## WebFile LOGIN AND WEBFILE ENROLLMENT

This section covers the online registration within WebFile as the PEO.

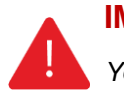

#### IMPORTANT

You should have received your logon and temporary password via email. If you have not, then submit an email to <u>vapeo@workcomp.virginia.gov</u>.

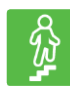

#### **STEPS TO COMPLETE**

1. Go to the WebFile website at:

webfile.workcomp.virginia.gov/

2. Click the "Login" button.

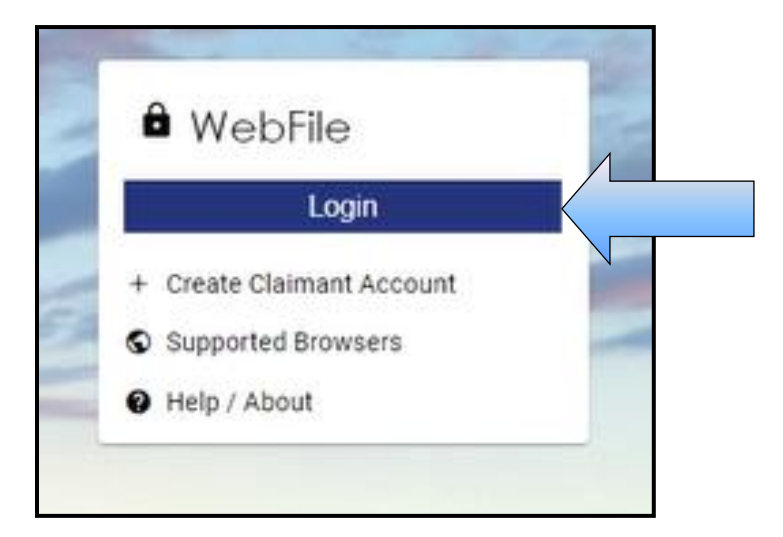

3. Since this is the first time logging into WebFile, enter the registered email address (as your username) and the temporary password.

| 0-                                                                       | Login                                                                                                    |
|--------------------------------------------------------------------------|----------------------------------------------------------------------------------------------------|
| By lo<br>Webl<br>Webl<br>audit<br>use o<br>pena<br>recor<br>See <u>)</u> | Agging in you agree to the below<br>File is a Commonwealth of Virginia information system.<br>File usage may be monitored, recorded, and subject to<br>a consistent with privacy accommodations. Unauthorized<br>of WebFile is prohibited and subject to criminal and civil<br>lities. Use of WebFile indicates consent to monitoring and<br>rding.<br>WebFile Terms and Conditions for more information. |
| Userr                                                                    | name*                                                                                                    |
| Pas                                                                      | sword*                                                                                                    |
| Logir                                                                    | Forgot Username Forgot Password                                                                                                    |

4. An email will be sent to the address indicated which contains a one-time two factor authentication code. This code will expire in 15 minutes. The email could also be in a spam or junk folder.

| Project WebFile - Identity Verification  Development.WebFile - Identity Verification  The provide work computing in a gov The originating e-mail account is not monitored. ***  Perses do not respond directly to this e-mail. The originating e-mail account is not monitored. ***  Perses do not respond directly to this e-mail. The originating e-mail account is not monitored. ***  Perses do not respond directly to this e-mail. The originating e-mail account is not monitored. ***  Perses do not respond directly to this e-mail. The originating e-mail account is not monitored. ***  Perses do not respond directly to this e-mail. The originating e-mail account is not monitored. ***  Perses do not respond directly to this e-mail. The originating e-mail account is not monitored. ***  Perses do not respond directly to this e-mail. The originating e-mail account is not monitored. ***  Perses do not respond directly to this e-mail. The originating e-mail account is not monitored. ***  Perses do not respond directly to this e-mail. The originating e-mail account is not monitored. ***  Perses do not respond directly to this e-mail. The originating e-mail account is not monitored. ***  Perses do not respond directly to this e-mail. The originating e-mail account is not monitored. ***  Perses do not respond directly to this e-mail. The originating e-mail account is not monitored. ***  Perses do not respond directly to the e-mail. The originating e-mail account is not monitored. ***  Perses do not respond directly to the e-mail. The originating e-mail account is not monitored. ***  Perses do not respond directly to the e-mail. The originating e-mail account is not monitored. ***  Perses do not respond directly to the e-mail. The originating e-mail account is not monitored. ***  Perses do not respond directly to the e-mail. The originating e-mail account is not monitored. ***  Perses do not respond directly to the e-mail. The originating e-mail account is not monitored. ***  Perses do not respond directly to the e-mail. The originat |                                                                                                    |         |              |                       |             |     |
|----------------------------------------------------------------------------------------------------|----------------------------------------------------------------------------------------------------|---------|--------------|-----------------------|-------------|-----|
| Compared Webfile Support Workcomputiginia.gov     The probability Verification     The set of the second is not monitored.***     One-Time identity Verification     Second is valid for 5 minutes.                                                                                                    | Project WebFile - Identity Verification                                                                |         |              |                       |             |     |
| ** Please do not respond directly to this e-mail. The originating e-mail account is not monitored. *** One-Time Identity Verification Security Code 520988 This code is valid for 5 minutes.                                                                                                    | Development.Webfile.Support@workcomp.virginia.gov<br>To edset@nexclimant2.com                          | ← Reply | ≪) Reply All | Forward     Mon 3/11/ | 1/2024 11:3 | 2 A |
| One-Time Identity Verification Security Code 520988 This code is valid for 5 minutes.                                                                                                    | ** Please do not respond directly to this e-mail. The originating e-mail account is not monitored. *** |         |              |                       |             |     |
| 520988<br>This code is valid for 5 minutes.                                                                                                    | One-Time Identity Verification Security Code                                                           |         |              |                       |             |     |
| This code is valid for 5 minutes.                                                                                                    | 520988                                                                                                 |         |              |                       |             |     |
|                                                                                                    | This code is valid for 5 minutes.                                                                      |         |              |                       |             |     |

5. Enter your 6-digit access code.

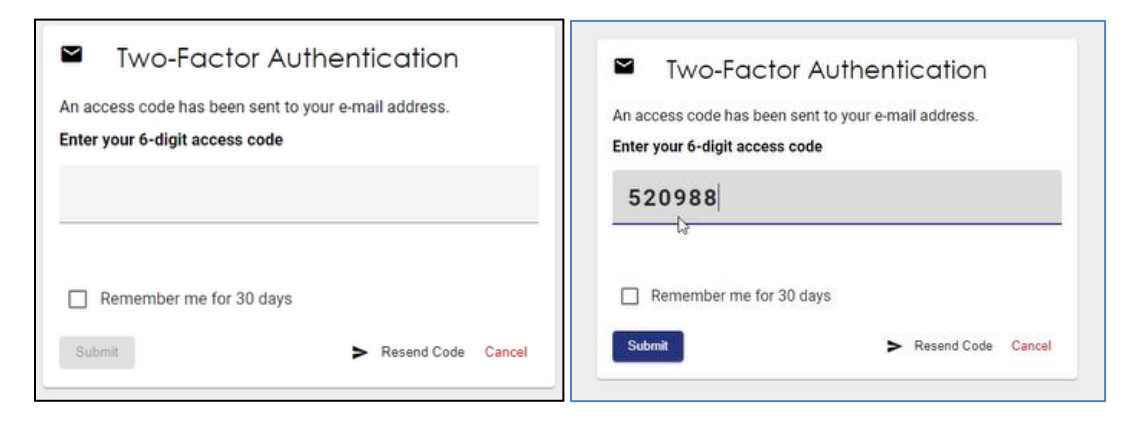

For more information, see <u>Two-factor authentication (2FA)</u>.

- 6. The current password on this screen is the temporary password that was just sent. Create a new password based on the following criteria:
  - ✓ May not be any previous 24 passwords.
  - If the password has been updated within the last 24 hours (excluding temporary passwords created by admins), do not allow the user to proceed.
  - ✓ Minimum 8 characters.
  - ✓ At least one special character (i.e., @, #).
  - ✓ At least one digit.
  - ✓ At least one lowercase character.
  - Password may not be the same their e-mail.
  - $\checkmark$  Password may not be the same as their username.

| 😐 Update Password                                            | 😬 Update Password                                          |
|--------------------------------------------------------------|------------------------------------------------------------|
| A You need to change your password to activate your account. | You need to change your password to activate your account. |
| Password*                                                    | Password*                                                  |
| Confirm Password*                                            | Confirm Password*                                          |
| Sign out from other devices                                  | Sign out from other devices                                |
| Update Password Requirements                                 | Update Password Password Requirements                      |

- 7. Create a username based on the following criteria:
  - $\checkmark$  Username has a minimum length of 6.
  - ✓ Username has a maximum length of 50.
  - $\checkmark$  Username cannot be an existing username of another user.
    - The user should receive a "Username already exists" message if they entered a taken username.
  - ✓ Username may have any of the following characters
    - o Letters
    - o Digits
    - Allowed special characters (i.e., @, #).
- 8. Click "Submit" to continue your registration.

| <b>ב</b> ו             | Jpdate Username                                                                             |
|------------------------|---------------------------------------------------------------------------------------------|
| A userna<br>letters, n | me must be between 6 and 50 characters. It may contain <b>umbers</b> , @ , <b>+</b> , _ , . |
| Usernam                | e*                                                                                          |
| typeyc                 | burusernamehere                                                                             |

- Enter all required fields to complete your registration. Click the "Save" button. 9.
- 10.

| Vice and a deal of a for conversation of the track and a set of the track of the track of t                                                                                                    |
|----------------------------------------------------------------------------------------------------|
| VIKCINA WORKER'S COMPENSATION COMMISSION      Vigitary parameter      Vicina WOrker's and work      Vicina Worker's and work      Vicina Worker's and worker's and work      Vicina Worker's and work      Vicina Worker's and work      Vicina Worker's and work      Vicina W                                                                                                    |
| Register *-reported had  Text text text text text text text text                                                                                                    |
| Register *regenered field  Register field iman <sup>22</sup> Middle Inam <sup>2</sup> Middle Inam <sup>2</sup> Middle Ina |
| Name       Mode Name       Mode Name       Mode Name       Math                                                                                                    |
| Name       Partine       Partine       Law       Middle Name       Main       Main                                                                                                    |
| De territoria                                                                                                    |
| Midde Name<br>Lations*<br>Man                                                                                                    |
| Midde Hame List tuny* Man                                                                                                    |
| Lat two-'<br>Han                                                                                                    |
|                                                                                                    |
|                                                                                                    |
| Contect                                                                                                    |
| Home Phone                                                                                                    |
| Phone number                                                                                                    |
| Attres                                                                                                    |
| Privary addres"                                                                                                    |
|                                                                                                    |
| cry*                                                                                                    |
| State* •                                                                                                    |
|                                                                                                    |
| 2p*                                                                                                    |
| Guer*                                                                                                    |
| Contact                                                                                                    |
| nora Tipa<br>Hone Those                                                                                                    |
| 2004 Annuber                                                                                                    |
| - 101 M 101 M                                                                                                    |
| Address                                                                                                    |
| 2000 West marshall St                                                                                                    |
| iii''<br>Kirimand                                                                                                    |
| Ref. Landa Landa Landa Landa Landa Landa Landa Landa Landa Landa Landa Landa Landa Landa Landa Landa Landa Landa                                                                                                    |
| Virginia *                                                                                                    |
| 25/20                                                                                                    |
| Dever-                                                                                                    |
| United States *                                                                                                    |
| Statest the Mining Sures and Carditore                                                                                                    |
|                                                                                                    |
| See 1                                                                                                    |

11. You can now log into WebFile with the new username and password.

## CHANGE PASSWORD

This section covers changing a password after a profile has been created.

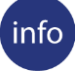

#### **BEFORE YOU GET STARTED**

Remember the WebFile Password Criteria:

- ✓ May not be any previous 24 passwords.
- ✓ If the password has been updated within the last 24 hours (excluding temporary passwords created by admins), do not allow the user to proceed.
- ✓ Minimum 8 characters.
- ✓ At least one special character (i.e., @, #).
- ✓ At least one digit.
- ✓ At least one lowercase character.
- ✓ Password may not be the same their e-mail.
- ✓ Password may not be the same as their username.

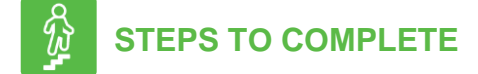

1. Go to the WebFile website at:

webfile.workcomp.virginia.gov

- 2. Click the "Login" button.
- 3. Enter username and password.

#### WebFile Home Interface

| CINIA WORKS      | A Commonwealth of Virginia Website                                  | <u>Virginia.gov</u>   <u>Find an Agency</u> |
|------------------|---------------------------------------------------------------------|---------------------------------------------|
| VIR              | GINIA WORKERS' COMPENSATION CON                                     | AMISSION =                                  |
| ASATION CONNER A |                                                                     | vwctestpeo1@gmail.com                       |
| Assigned PEC     | <b>t</b><br>bs: Click on the FEIN of the PEO you would like to view |                                             |
|                  |                                                                     | o active filters \Xi                        |
| FEIN             | Name 🕇                                                              | PEO Status                                  |
| 073874737        | NewpeoJOJQM                                                         | Registered                                  |
| 142105172        | NewpeoKDGDW                                                         | Registered                                  |
| 524397871        | NewpeoLQQSN                                                         | Registered                                  |
| 967509804        | NewpeoLRNSX                                                         | Pending                                     |
| 466157852        | NewpeoMCHLH                                                         | Registered                                  |
| 367441863        | NewpeoMWPUO                                                         | Pending                                     |
| 859790160        | NewpeoPBGJS                                                         | Registered                                  |
| 572500214        | NewpeoQTGAE                                                         | Pending                                     |
| 067251045        | NewpeoQXIIJ                                                         | Registered                                  |
| 860205285        | NewpeoRGAFF                                                         | Registered                                  |
| G                | Items per page: 10 👻 2                                              | 21 - 30 of 41 🗶 📏                           |

4. Click the menu ( $\equiv$ ) dropdown in the top right and select "Manage Profile."

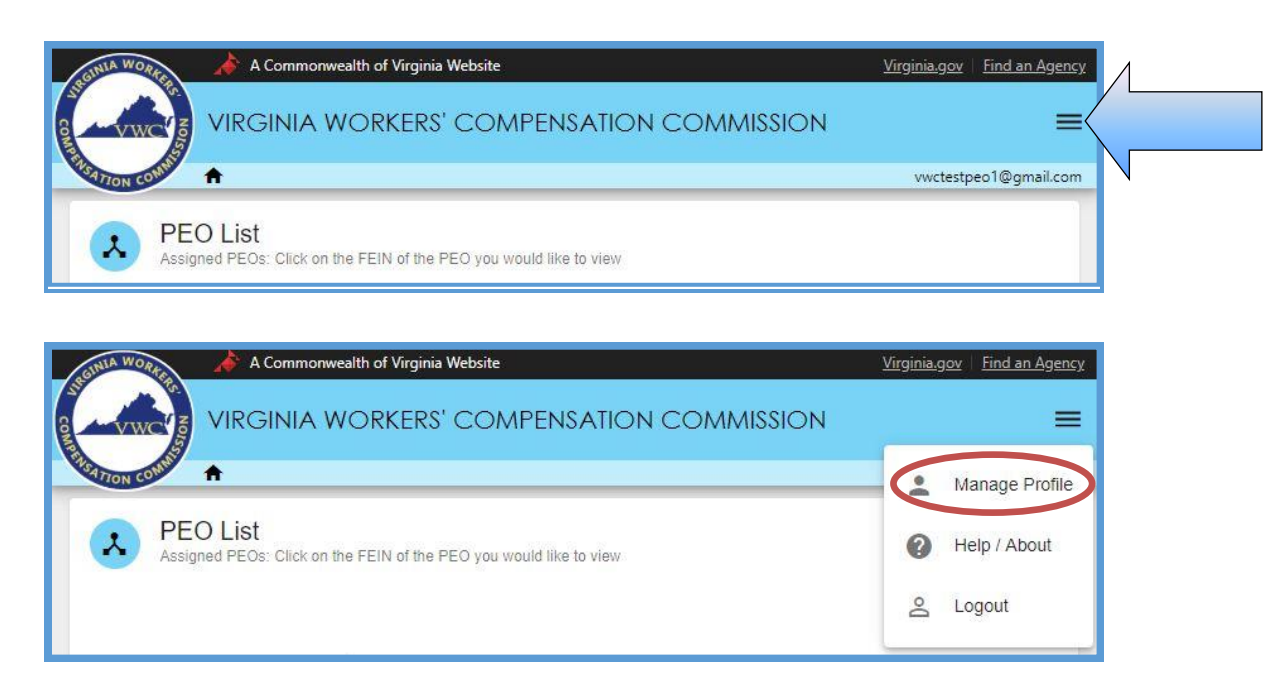

- 5. Go to the "Change Password" section.
- 6. Click the "Change My Password" link.

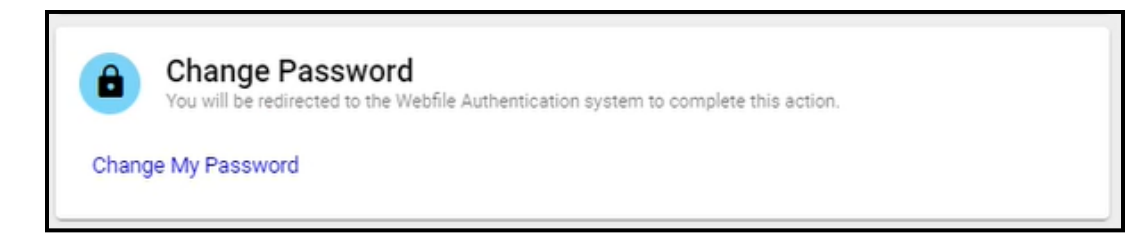

7. Enter your current password and confirm the new password.

| 😬 Update Password                                                                                       |
|----------------------------------------------------------------------------------------------------|
| A You need to change your password.                                                                     |
| Current Password*                                                                                       |
| Password*                                                                                               |
| Confirm Password*                                                                                       |
| <ul> <li>Sign out from other devices</li> <li>Update Password</li> <li>Password Requirements</li> </ul> |

8. Click the "Update Password" button.

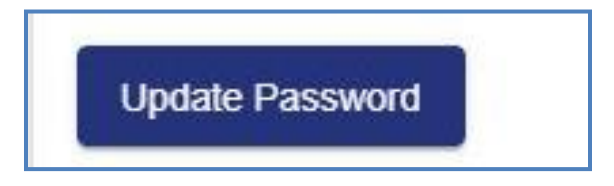

9. A confirmation message will appear.

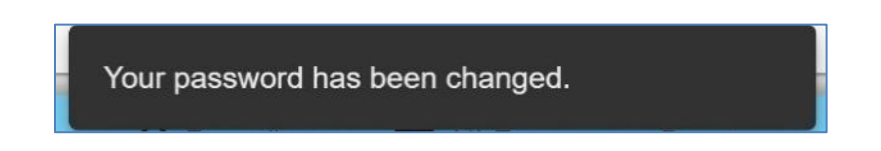

10. Questions regarding WebFile processes should be directed to the Commission at 1-877-664-2566 or please visit <u>workcomp.virginia.gov/webfile/webfile-support</u> and complete a WebFile Support Request.

## FORGOT USERNAME

This section covers how to retrieve a forgotten username.

## STEPS TO COMPLETE

 $\mathfrak{D}$ 

On the log in screen, you have the option to retrieve your WebFile username.

1. Click on the "Forgot Username" link.

| • Login                                                                                                    |                                                                                                    |
|----------------------------------------------------------------------------------------------------|----------------------------------------------------------------------------------------------------|
| <b>By logging in you agre</b><br>WebFile is a Common<br>WebFile usage may be<br>audit consistent with p<br>use of WebFile is prohi<br>penalties. Use of WebF<br>recording.<br>See <u>WebFile Terms and</u> | e to the below<br>wealth of Virginia information system.<br>monitored, recorded, and subject to<br>privacy accommodations. Unauthorized<br>ibited and subject to criminal and civil<br>File indicates consent to monitoring and<br>d Conditions for more information. |
| Username*                                                                                                    | 0                                                                                                    |
| Password*                                                                                                    |                                                                                                    |
| Login                                                                                                    | Forgot Username                                                                                                    |

2. Enter your email address and click the "Submit" button.

| :   | Forgot Username   |
|-----|-------------------|
| Ema | il*               |
| Sub | mit Back to Login |

- 3.
- A confirmation message will appear and an email will be sent. Retrieve the email from <u>notices\_no-reply@workcomp.virginia.gov</u> containing your 4. username.

## PASSWORD RESET

This section covers how to reset a password.

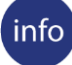

#### **BEFORE YOU GET STARTED**

Remember the WebFile Password Criteria:

- ✓ May not be any previous 24 passwords.
- ✓ If the password has been updated within the last 24 hours (excluding temporary passwords created by admins), do not allow the user to proceed.
- ✓ Minimum 8 characters.
- ✓ At least one special character (i.e., @, #).
- ✓ At least one digit.
- ✓ At least one lowercase character.
- ✓ Password may not be the same their e-mail.
- ✓ Password may not be the same as their username.

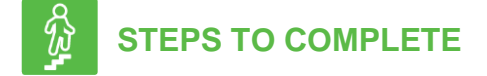

On the log in screen, you have the option to request a new password.

1. Click on the "Forgot Password" link.

| • Login                                                                                                    |                                        |
|----------------------------------------------------------------------------------------------------|----------------------------------------|
| By logging in you agree to the below<br>WebFile is a Commonwealth of Virginia information system.<br>WebFile usage may be monitored, recorded, and subject to<br>audit consistent with privacy accommodations. Unauthorized<br>use of WebFile is prohibited and subject to criminal and civil<br>penalties. Use of WebFile indicates consent to monitoring and<br>recording.<br>See <u>WebFile Terms and Conditions</u> for more information. |                                        |
| Too many invalid attempts. Try again later.                                                                                                    |                                        |
| Username*                                                                                                    |                                        |
| Password*                                                                                                    |                                        |
| Login Forgot Pasawo                                                                                                    | rd Reset your password using this link |

2. Enter your username and click the "Submit" button.

| ⋳   | Forgot Your Password? |
|-----|-----------------------|
| Use | ername*               |
| Sub | mit Back to Login     |

- 3. A confirmation message will appear and an email will be sent.
- 4. Retrieve the email from <u>notices\_no-reply@workcomp.virginia.gov</u> containing a link to reset your current password. **This link will expire in 15 minutes.** The email could also be in a spam or junk folder.
- 5. Upon clicking the email link, you will be required to create a new permanent password as outlined in <u>Change Password</u>.

## ACCESSING A PEO

This section covers how to complete a PEO Registration in WebFile. PEO Registration should be completely timely, within 30 days of initial access. All requested information must be provided and coverage compliance must be met in accordance with Virginia Code § 65.2-804 in order to complete registration and allow submission of the registration application to the Commission for review and potential approval.

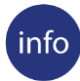

#### **BEFORE YOU GET STARTED**

A PEO must be enrolled in PEO WebFile with the Commission.

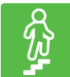

#### **STEPS TO COMPLETE**

1. Go to the WebFile website at:

webfile.workcomp.virginia.gov

- 2. Click the "Login" button.
- 3. Enter username and password.
- Select the PEO to register by clicking the Federal Employer Identifier Number (FEIN) link (PEOs who have registered multiple PEO FEINs with the Commission will see multiple rows).

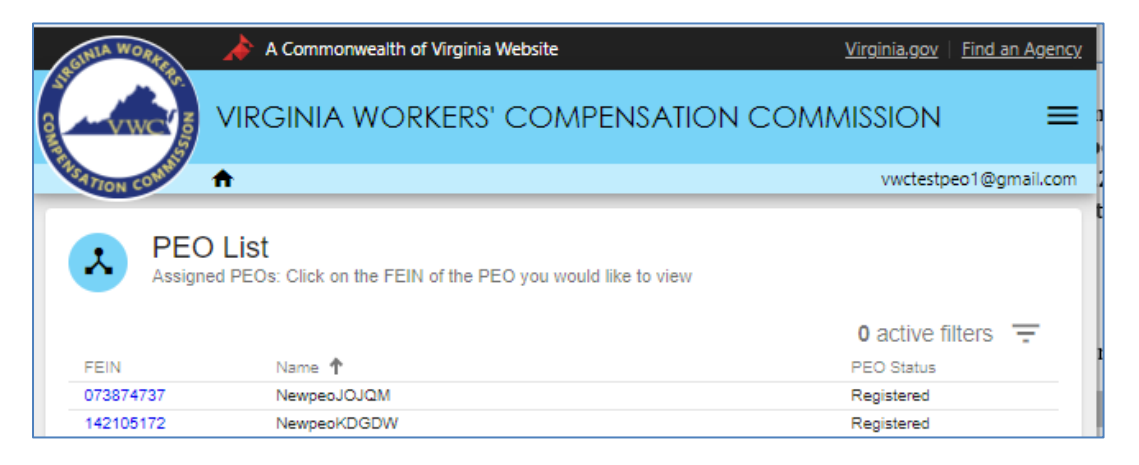

- 5. User is required to read and accept the Regulations.
- 6. Click the "Ok" button.

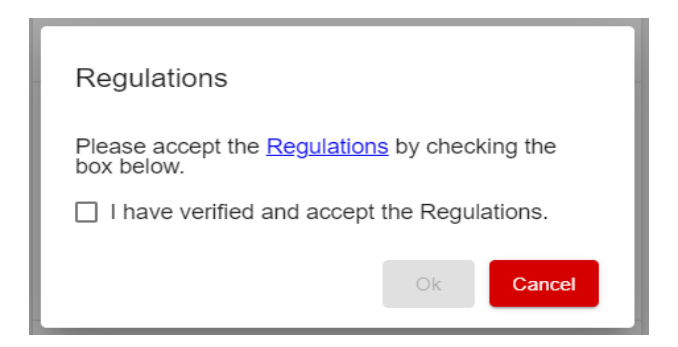

#### **REGISTRATION APPLICATION COMPLETION**

**Note:** In order to complete registration it is necessary to enter and "Save" all required information in the PEO Summary section, then proceed to complete the "Contacts" and "Coverage" sections. Not until ALL required information is entered and validated will you see a "Submit" button. You must save all information then select the "Submit" button in order to submit the registration for approval.

- 1. PEO Name (required field)
- 2. PEO Legal Status (required field)
- 3. Approximate number of direct PEO employees in Virginia (required field)

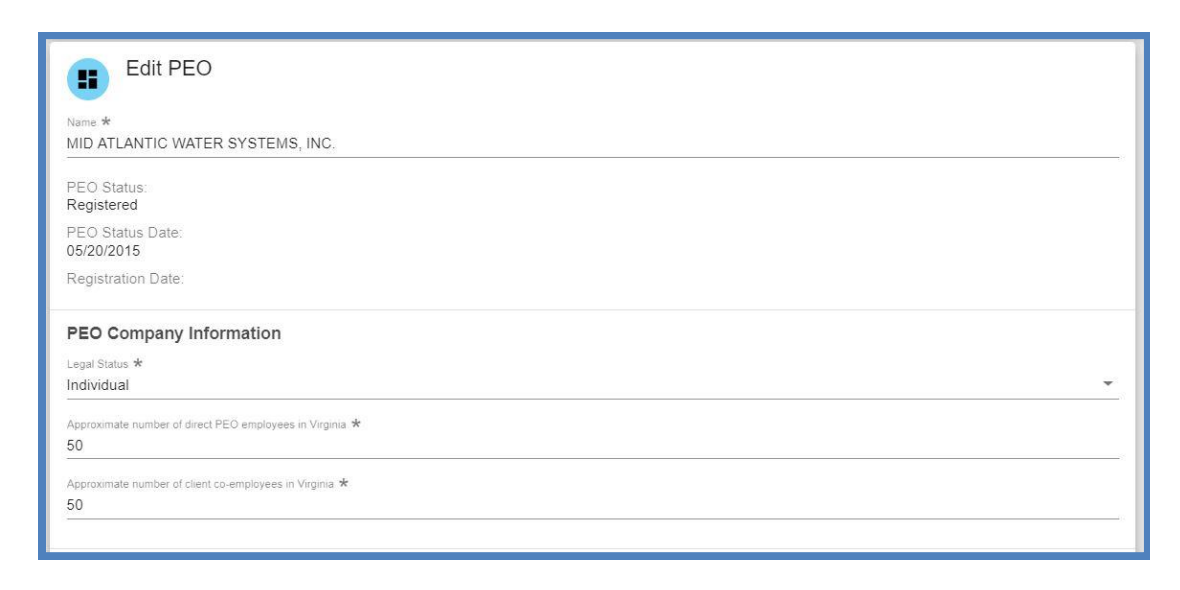

4. Approximate number of client co-employees in Virginia (required field)

**Note:** PEO is required to register coverage information when the sum total of its direct employees and co-employees is greater than two.

5. Parent Company – If the PEO has a Parent company, additional parent company information and submission of the parental guarantee is required

The Commission may require any business entity having a controlling ownership interest in or sharing common ownership with a PEO providing professional employer services in the Commonwealth to guarantee, in a form prescribed by the Commission, performance of all obligations pursuant to this title, including the payment of workers' compensation benefits.

A PEO with a parent company is required to complete all of the following:

- Parent Company Name
- Parent Company Federal Employer Identification Number (FEIN)
- Parent Company Street Address Line 1
- Parent Company City
- Parent Company State
- Parent Company Postal Code
- Country International Addresses
- 6. Bureau of Insurance data:
  - 1) Registered with BOI as a Multiple Employer Welfare Arrangement (MEWA)? (If the answer is yes, then enter assigned number in required field)
  - 2) Currently provides health benefits or health care services? (required field)
  - 3) Plans to offer health benefits or health care services? (required field)

Questions about this data should be directed to the Bureau of Insurance. The Primary Number for Bureau of Insurance Consumer Inquires is 804-371-9741

#### **ENTERING PEO PRIMARY CONTACT INFORMATION**

- 1. Mailing Address for the PEO Requirements:
  - Name of Primary WebFile User
  - Street Address
  - City
  - State
  - Postal Code
  - Country
  - Email of Primary WebFile User
  - Phone of Primary WebFile User

**Note:** If the mailing address is the same as the physical address, you may select the "Copy Address & Contacts to Mailing Address" toggle.

| Name *<br>JANE SMITH              |                                       |   |                             |                            |  |
|-----------------------------------|---------------------------------------|---|-----------------------------|----------------------------|--|
| Street Address 1 *<br>1000 DMV DR |                                       |   |                             |                            |  |
| Street Address 2                  |                                       |   |                             |                            |  |
| City *<br>RICHMOND                | <sup>State</sup> <b>★</b><br>Virginia | • | Postal Code *<br>23220-2036 | Country *<br>United States |  |
| Email<br>notarealemail@somev      | vhere.com                             |   |                             |                            |  |
| Phone *<br>8045551212             |                                       |   |                             |                            |  |
| Copy Address & C                  | contacts to Mailing Address           |   |                             |                            |  |
| Update Contact                    | Back                                  |   |                             |                            |  |

- 2. Physical Address for the PEO
  - Name of Primary WebFile User
  - Street Address
  - City
  - State
  - Postal Code
  - Country
  - Email of Primary WebFile User
  - Phone of Primary WebFile User

**Note:** If the physical address is the same as the mailing address, you may select the "Copy Address & Contacts to Mailing Address" toggle.

VWC - WebFile Guide for PEOs | www.workcomp.virginia.gov/webfile | 1-877-664-2566

3. Designated Representative Information

A PEO is required to designate a representative with a Virginia address in accordance with Virginia regulations. The designated representative (DR) shall be authorized to receive service of process and communications from the Commission. If the PEO already has a Registered Agent, the PEO may enter their Registered Agent information in the Designated Representative section. For the Designated Representative, provide the following information:

- Name
- Street Address
- City
- State
- Postal Code
- Country
- Email of Designated Representative
- Phone of Designated Representative
- 4. Annual Assessment Point-of-Contact

This contact field is completed under the Annual Report section but displays under the Contacts section.

- Name
- Street Address
- City
- State
- Postal Code
- Country
- Email of Annual Assessment Contact
- Phone of Annual Assessment Contact

#### VALID COVERAGE

The insurance coverage must be active and filed with National Council on Compensation Insurance (NCCI) by the insurance carrier in order to verify WebFile.

#### **INSURANCE COVERAGE**

Go to the PEO Coverage section and enter the proper Virginia voluntary market workers' compensation insurance policy information.

|               |                            |                                     |                                    | 0                     | active filters                             |
|---------------|----------------------------|-------------------------------------|------------------------------------|-----------------------|--------------------------------------------|
| EIN 🛧         | Primary Named Insured      | Policy<br>Term Start<br>(Inception) | Policy<br>Term End<br>(Expiration) | Master Policy         | Coverage<br>Cancellation<br>Effective Date |
| Policy Number | Insurance Company          |                                     |                                    | Make Master<br>Policy | Terminate                                  |
| 10589274      | D & J SEAMLESS GUTTERS INC | 6/5/14                              | 6/6/16                             | No                    |                                            |
| 123456        | _LEE_ACME INSURANCE        |                                     |                                    | 1.                    | Î                                          |
| C             |                            | Iten                                | ns per page:                       | 10 💌 1-1              | of 1 🗸 💊                                   |

**Note:** If a PEO user enters insurance coverage information but it does not verify, it may not be proper Virginia coverage, or it may not be proper PEO coverage, or the policy may not contain all of the required and accurate information. Review the scenarios below for additional coverage information.

- Virginia requires Virginia coverage with a Virginia licensed insurance carrier for work performed in Virginia. For a PEO with a policy based out of state, adding Virginia coverage can often be accomplished through the addition of a Virginia Amendatory Endorsement to the policy which adds Virginia to item 3A of the policy which adds Virginia to item 3A of the policy which is for known exposure. The endorsement can be added as long as the carrier is licensed in Virginia. If a PEO is based out of state and their policy is with a carrier that is not licensed in Virginia, then in order to obtain proper Virginia coverage a separate policy with a Virginia licensed carrier is required.
- The proper PEO coverage must be obtained and filed by the carrier with the NCCI. A PEO may secure and provide all required voluntary market workers' compensation insurance for its co-employees under a master policy in the name of the PEO. The PEO must be listed on the policy and the PEO's Federal Employer Identification Number (FEIN) must be listed on the policy and must match with the PEO's legal name and PEO FEIN provided in WebFile.

- The proper endorsement must be on the policy. WC 45-03-01 provides coverage for co-employees of specified clients and must also provide coverage for any nonleased employees of the PEO.
- The PEO must be listed as an insured on the policy and the PEO's Federal Employer Identification Number (FEIN) registered in WebFile must be listed as their FEIN on the insurance policy.

#### VALIDATION

All fields will be validated. If a field cannot be validated it is likely incomplete or missing information. Check the information where you are prompted.

Once all registration information is completed, saved and validated the "Submit" button displays. The registration application must be submitted for the Commission to receive it. Registration is not approved until it is reviewed by the Commission and information verified. Once approved, PEO status changes to "Approved." A PEO is not allowed to provide PEO services to a client company until it is registered with the Commission.

#### SAVE INFORMATION

You will be allowed to save information entered and complete the application at a later date. It is important to remember to click "Save" to ensure that all information entered is not lost. Please note that saving information does not mean the registration is submitted for approval.

You will only see the Submit button once all registration information is completed, validated and saved.

#### SUBMIT APPLICATION

When all required fields are completed and pass validation, the option to submit the registration application will be provided. Until then, if you save information you have entered, the application information will be saved for 60 days from the initial save date.

Click the "Submit" button.

#### **REMINDERS AND APPLICATION DELETION**

PEO users will be sent reminders at day 15 of application and day 25 of application if the application has not been submitted, asking them to complete the PEO registration application. An application that is not submitted within 60 days of the initial save date will be deleted at 61 days.

#### **APPLICATION REVIEW AND APPROVAL**

Once the application is submitted, someone from the Commission will review it. Once it is approved, the PEO status will change from "Submitted" to "Registered." The PEO will also be sent a Registration Certificate. Once the PEO is registered, a PEO user will be permitted access to enter client information.

### MANAGE PEO DETAILS

This section covers information on managing PEO details in WebFile.

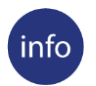

#### **BEFORE YOU GET STARTED**

A PEO must be enrolled in PEO WebFile and properly registered with the Commission.

## Ŵ

#### **STEPS TO COMPLETE**

- 1. Go to the WebFile website at.
- 2. Enter username and password.
- 3. Click the "Login" button.
- 4. Navigate to the appropriate PEO.
- 5. The PEO Summary is displayed.
- 6. Click the "Edit" button to make the desired changes to PEO details.

| A Commonwealth of Virginia Website                                                         |                                                                       |                                            |                                                                      |                                     |                                        | Virc                                       | ginia.gov   Find an Agency                 |  |
|--------------------------------------------------------------------------------------------|-----------------------------------------------------------------------|--------------------------------------------|----------------------------------------------------------------------|-------------------------------------|----------------------------------------|--------------------------------------------|--------------------------------------------|--|
| VIRGINIA WORKERS' COM                                                                      | PENSATION C                                                           | COMMISSI                                   | ON                                                                   |                                     |                                        |                                            | ≡                                          |  |
| A > PEO Summary                                                                            |                                                                       |                                            |                                                                      |                                     |                                        |                                            | vwctestpeo1@gmail.com                      |  |
| RED WHITE & BLUE GUTTERS INC                                                               | Clients                                                               |                                            |                                                                      |                                     |                                        |                                            | + Add                                      |  |
| PEO Status:<br>Registered                                                                  | Incomplete                                                            | Active                                     | Terminated                                                           |                                     |                                        |                                            |                                            |  |
| PEO Status Date:<br>05/20/2015                                                             | FEIN Na                                                               | me                                         | Client Regis                                                         | stration Start Age of In            | complete                               | Days Until Dele                            | tion                                       |  |
| Registration Date:                                                                         | Uate Registration Do Concepted Registration                           |                                            |                                                                      |                                     |                                        |                                            |                                            |  |
| PEO Company Information Approximate number of direct PEO employees in Virginia:            | PEO Cover                                                             | age                                        |                                                                      |                                     |                                        | 0                                          | + Add                                      |  |
| Approximate number of client co-employees in Virginia:<br>1<br>Legal Status:<br>Individual | FEIN 🕈<br>Policy Number                                               | Primary Named Insured<br>Insurance Company |                                                                      | Policy<br>Term Start<br>(Inception) | Policy<br>Term End<br>(Expiration)     | Master Policy<br>Make Master<br>Policy     | Coverage<br>Cancellation<br>Effective Date |  |
| BEO Burgan of Incurance Data                                                               | 010589274<br>123456                                                   | D & J SEAMLESS GUTTE<br>_LEE_ACME INSURANC | RS INC                                                               | 6/5/14                              | 6/6/16                                 | No                                         |                                            |  |
| Registered with the State Corporation Commission Bureau of                                 | 010589274<br>123456                                                   | D & J SEAMLESS GUTTE                       | IRS INC                                                              | 6/5/14                              | 6/6/16                                 | No                                         | <u> </u>                                   |  |
| (MEWA).                                                                                    |                                                                       |                                            |                                                                      |                                     |                                        | 1                                          | Î                                          |  |
| <ul> <li>Plans to offer health benefits or health care services in the future</li> </ul>   | e services in the C Items per page: 10 - 1-2 of 2 < >                 |                                            |                                                                      |                                     |                                        |                                            |                                            |  |
| Edit                                                                                       | Mailing<br>TEST                                                       |                                            | Physical<br>TEST                                                     |                                     |                                        | Designated<br>TEST                         | I Rep                                      |  |
|                                                                                            | Address<br>1000 DMV DR<br>RICHMOND, Virginia 23220-3<br>United States | 2036                                       | Address<br>1000 DMV DR<br>RICHMOND, Virginia 23220-<br>United States | 2036                                | Addres<br>1000 DI<br>RICHM<br>United S | is<br>MV DR<br>OND, Virginia 232<br>States | 20-2036                                    |  |
|                                                                                            | Email 🖺                                                               |                                            | Email 🖺                                                              |                                     | Email <sup>[</sup>                     | li i                                       |                                            |  |

#### 7. Click the "Save" button.

| A Commonwealth of Virginia Website Virginia.gov   Find an Agency                                                                      |
|----------------------------------------------------------------------------------------------------|
|                                                                                                    |
| Victor Color A > PEO Summary vwctestpeo1@gmail.com                                                                                    |
| Edit PEO                                                                                                    |
| Name *<br>RED WHITE & BLUE GUTTERS INC                                                                                                |
| PEO Status:<br>Registered                                                                                                    |
| PEO Status Date:<br>05/20/2015                                                                                                    |
| Registration Date:                                                                                                    |
| PEO Company Information                                                                                                    |
| Legal Status *<br>Individual ~                                                                                                    |
| Approximate number of direct PEO employees in Virginia *<br>1                                                                         |
| Approximate number of client co-employees in Virginia *<br>1                                                                          |
| PEO Parent Company Overview                                                                                                    |
| PEO operates under a parent company:<br>Ves  No                                                                                       |
| PEO Bureau of Insurance Data                                                                                                    |
| Registered with the State Corporation Commission Bureau of Insurance as a<br>Multiple Employer Welfare Arrangement (MEWA):<br>Ves  No |
| Currently provides health benefits or health care services:                                                                           |
| Plans to offer health benefits or health care services in the future::  Yes O No                                                      |
| Back Save                                                                                                    |

#### **ADDING A PARENT COMPANY**

- 1. Navigate to the appropriate PEO.
- 2. The PEO Summary is displayed.
- 3. Click the "Edit" button to make the desired changes to PEO details.
- 4. Make the appropriate updates and click the "Save" button.

| PEO Parent Company Overview                                                                                        |
|----------------------------------------------------------------------------------------------------|
| PEO operates under a parent company:                                                                               |
| Yes O No                                                                                                    |
| Parental guarantee required form to download                                                                       |
| Parent Company                                                                                                    |
| FEIN *                                                                                                    |
| 123456789                                                                                                    |
| Federal Employer Identification Number - Digits only - no dashes or special<br>characters.                         |
| Override Address Validation                                                                                        |
| Street Address 1 *                                                                                                 |
|                                                                                                    |
|                                                                                                    |
| Street Address 2                                                                                                   |
| City *                                                                                                    |
| Richmond                                                                                                    |
| State *                                                                                                    |
| Virginia 👻                                                                                                    |
| Country Sk                                                                                                    |
| United States -                                                                                                    |
| Destate the                                                                                                    |
| 23230                                                                                                    |
|                                                                                                    |
|                                                                                                    |
| PEO Bureau of Insurance Data                                                                                       |
| Registered with the State Corporation Commission Bureau of<br>Insurance as a Multiple Employer Welfare Arrangement |
| (MEVVA):                                                                                                    |
| Currently provides health benefits or health care convices:                                                        |
| Yes O No                                                                                                    |
| Plans to offer health benefits or health care services in the                                                      |
| No Yes O No                                                                                                    |
|                                                                                                    |
|                                                                                                    |
| Back Save                                                                                                    |
|                                                                                                    |

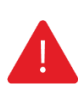

#### IMPORTANT

Please note that the Parental Guarantee form must be downloaded, completed, and submitted to the Commission if this PEO operates under a parent company.

## MANAGE CONTACTS

The section covers the functionality for managing PEO contact details in WebFile.

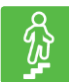

#### **STEPS TO COMPLETE**

- 1. Go to the WebFile website.
- 2. Click the "Login" button.
- 3. Navigate to the appropriate PEO.
- 4. Scroll to the bottom to view PEO Contacts.
- 5. Click the "Edit" button to make the desired changes to PEO Contact details.

| Mailing                       | Physical                                                                                                    |
|-------------------------------|----------------------------------------------------------------------------------------------------|
| TEST                          | TEST                                                                                                    |
| Address                       | Address                                                                                                    |
| 1000 DMV DR                   | 1000 DMV DR                                                                                                    |
| RICHMOND, Virginia 23220-2036 | RICHMOND, Virginia 23220-2036                                                                                                    |
| United States                 | United States                                                                                                    |
| Phone<br>8045555555<br>Edit   | Phone<br>8045555555<br>Point<br>Biological Company Phone<br>Phone<br>Biological Company Phone<br>Phone<br>Biological Company<br>Phone<br>Biological Company<br>Phone<br>Phone |

6. Click the "Update Contact" button to save changes.

| Name *<br>TEST        |                         |   |               |  |
|-----------------------|-------------------------|---|---------------|--|
| Street Address 1 🛠    |                         |   |               |  |
| 1000 DMV DR           |                         |   |               |  |
| Street Address 2      |                         |   |               |  |
| City \star            | State *                 |   | Postal Code 🛠 |  |
| RICHMOND              | Virginia                | * | 23220-2036    |  |
| Country 🗙             |                         |   |               |  |
| Jnited States 🔹       | *                       |   |               |  |
| Email 🛠               |                         |   |               |  |
| est@gmail.com         |                         |   |               |  |
| Phone *               |                         |   |               |  |
| 3045555555            |                         |   |               |  |
| Conv Address & Contac | ts to Physical Address  |   |               |  |
|                       | to to this side Address |   |               |  |

## MANAGE COVERAGE INFORMATION

The section covers the functionality for managing PEO workers' compensation coverage in WebFile. It is essential that PEOs understand Virginia workers' compensation coverage requirements in order to properly manage coverage for the PEO and for their clients.

Virginia law requires that an employer who regularly employs more than two parttime or full-time employees carry workers' compensation. A business that subcontracts work that is part of his trade, business or occupation, or fulfills a contract of his business shall be liable to any subcontractor's employee for workers' compensation in the same manner as any worker immediately employed by him and must count subcontractor's employees when counting employees to determine if coverage is required.

Virginia requires Virginia coverage for work performed in Virginia. A PEO with a policy based outside of Virginia will need to ensure that they obtain the proper Virginia 3A endorsement on the policy which covers known exposure in Virginia.

An employer that fails to insure when required by law is subject to a civil penalty of up to \$250 per day uninsured, subject to a maximum penalty of \$50,000.00 plus costs, pursuant to Virginia Code § 65.2-805.

- A PEO is considered an employer of its co-employees, thus it must count both its own Virginia employees and its Virginia employees and its Virginia coemployees performing work in Virginia when counting employees. If it totals more than "two" then Virginia workers' compensation coverage is required.
- For clients, PEOs are asked to know their clients, the nature of their business and whether they hire subcontractors to assist in the work of the client's business. If so, the PEO should be requesting the client obtain separate coverage for their Statutory Employer liability.

#### **MANAGING PEO COVERAGE**

- 1. Navigate to the appropriate PEO.
- 2. Navigate to the PEO Coverage section.

| A Commonwealth of Virginia Website                                                                                                    | rs' compen         | SATION COM                         | AISSION                                                   | <u>Virgi</u>                 | inia.gov   Find an Agency      |  |  |
|----------------------------------------------------------------------------------------------------|--------------------|------------------------------------|-----------------------------------------------------------|------------------------------|--------------------------------|--|--|
| TION COMP                                                                                                    |                    |                                    |                                                           |                              | vwctestpeo1@gmail.com          |  |  |
| Edit PEO                                                                                                    | Clients            |                                    |                                                           |                              | + Add                          |  |  |
| Name *<br>RED WHITE & BLUE GUTTERS INC                                                                                                    | Incomplete         | Active                             | Terminated                                                |                              |                                |  |  |
| PEO Status:<br>Registered                                                                                                    | FEIN N             | ame                                | Client Registration Age of Inco<br>Start Date Registratio | mplete Days Un<br>n Deletion | 61                             |  |  |
| PEO Status Date:<br>05/20/2015                                                                                                    | No Incomplete Clie | No Incomplete Client Registrations |                                                           |                              |                                |  |  |
| Registration Date:                                                                                                    |                    |                                    |                                                           |                              |                                |  |  |
| PEO Company Information                                                                                                    | PEO Co             | overage                            |                                                           |                              | + Add                          |  |  |
| Legal Status *                                                                                                    |                    |                                    |                                                           | 0 8                          | active filters \Xi             |  |  |
|                                                                                                    | FEIN 🕈             | Primary Named Insured              |                                                           | Start (Inception)            | End (Expiration)<br>Coverage   |  |  |
| Approximate number of direct PEO employees in Virginia *<br>1                                                                                                    | Policy Number      | Insurance Company                  |                                                           | Master Policy<br>Make Master | Cancellation<br>Effective Date |  |  |
| Approximate number of client co. approximate in Viccinia. M                                                                                                    | 010589274          | D & J SEAMLESS GUTTERS IN          | IC                                                        | Policy<br>6/5/14             | 6/6/16                         |  |  |
| Consistent of the construction of the construction of the construc | 123456             | _LEE_ACME INSURANCE                |                                                           | No                           | -                              |  |  |
|                                                                                                    | 010589274          | D & J SEAMLESS GUTTERS IN          | IC                                                        | 6/5/14                       | 6/6/16                         |  |  |
| PEO Parent Company Overview                                                                                                    | 123456             | _LEE_ACME INSURANCE                |                                                           | No                           | _                              |  |  |
| PEO operates under a parent company:                                                                                                    |                    |                                    |                                                           | /                            |                                |  |  |
| Yes No Parental guarantee required form to download Name * Parent Company                                                                                                    | C                  |                                    | Items per page: 1<br>-                                    | 1 - 2 c                      | of 2 < >                       |  |  |
| , and the company                                                                                                    |                    |                                    |                                                           |                              |                                |  |  |

- 3. Click the "Add" button to add coverage to a PEO.
- 4. Enter the required policy data. It is helpful to have a copy of the binder, information page or Declaration Page of the policy available in order to have the required policy information to enter. A Certificate of Insurance does not provide sufficient information to complete this section. It is important to use care in entering policy information as incorrect data will not validate.

**Note:** Some insurance carriers have similar names, be sure to enter the precise name of the carrier.

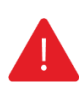

#### IMPORTANT

The insurance company field uses a real-time search function which returns results after you have typed at least 3 characters. NCCI Code may be found on the Declaration/Information page received from the Carrier.

5. If you select the coverage as "A master policy covering clients currently working in Virginia" the dropdown box to the right of the screen will appear. If you wish to associate this Master Policy to multiple clients, select "Yes" and a dropdown of active clients will appear. This tool is useful at renewal as you can update clients covered by the master policy at one time.

| 🖉 A master p                     | olicy covering clients currently v           | vorking in Virginia            |                  |
|----------------------------------|----------------------------------------------|--------------------------------|------------------|
| o you wish to asso               | ciate this Master Policy to multiple clients |                                |                  |
| 'es                              |                                              | -                              |                  |
|                                  |                                              |                                |                  |
|                                  |                                              |                                |                  |
|                                  |                                              |                                | 0 active filters |
|                                  | FEIN                                         | Name 个                         | 0 active filters |
| -                                | FEIN<br>654654654                            | Name ↑<br>Alex<br>Test         | 0 active filters |
| <ul> <li>■</li> <li>✓</li> </ul> | FEIN<br>654654654<br>896463513               | Name ↑<br>Alex<br>Test<br>FINN | 0 active filters |

#### MANAGING CLIENT COVERAGE

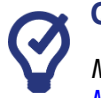

#### QUICK TIPS

Managing Coverage functionality for the client is similar to what it is for the PEO. Please refer to <u>MANAGING PEO COVERAGE</u>.

- 1. Navigate to the appropriate PEO.
- 2. Navigate to the Active Clients section.

| A Commonwealth of Virginia Website |                  |        |                    | Virginia.gov   Find an Agency |
|------------------------------------|------------------|--------|--------------------|-------------------------------|
|                                    | COMPENSA         |        | AISSION            | ≡                             |
| PEO Summary                        |                  |        |                    | vwctestpeo1@gmail.com         |
| Edit PEO                           | Clients          |        |                    | + Add                         |
| RED WHITE & BLUE GUTTERS INC       | Incomplete       | Active | Terminated         |                               |
| PEO Status:                        |                  |        |                    | o active filters              |
| Registered                         | FEIN Name 1      | •      | Client St          | atus Employee Count           |
| PEO Status Date:                   | 762054478 CLIENT | /T6JI4 | Non-Con            | npliant 20                    |
| 05/20/2015                         | 896463513 FINN   |        | Compliar           | nt 1                          |
| Registration Date:                 | G                |        | Items per page: 10 | ▼ 1-2 of 2 < >                |

- 3. Select a client by clicking on their FEIN.
- 4. Under the "PEO Coverage" section click the "Add" button.
- 5. You will be asked if the coverage is on a Master Policy or not. If the answer is yes, a drop down will display showing the Master Policy coverage that has been entered for the PEO.
- 6. Select the correct policy.

| PEO Coverage                                        |    |  |
|-----------------------------------------------------|----|--|
| Is this coverage on one of the PEO's Master Policie | s? |  |
| Yes                                                 | -  |  |
| Master Policy 🗙                                     | •  |  |
| Submit Back                                         |    |  |
| Budde                                               |    |  |

7. If the coverage is on a Master Policy but no coverage displays it is possible that this coverage has not been entered for the PEO.

- 8. If the coverage for the client is for an individual policy (client is not on the Master Policy) then select "No" and the coverage screen will display.
- 9. Once the screen display you must enter the policy information requested in each required field. Use care in entering all policy information. Incorrect information will not validate.

| PEO Coverage                                          |   |
|-------------------------------------------------------|---|
| Is this coverage on one of the PEO's Master Policies? | • |
| Virginia Coverage                                     |   |
| Effective Date ★                                      |   |
| Coverage Matching Criteria                            |   |
| Find a provider 🗙                                     |   |
| Begin typing the provider name or number              |   |
| Policy Number 🗙                                       |   |
| Policy Term Start (Inception) *                       |   |
| Policy Term End (Expiration) ★                        |   |
| Submit Back                                           |   |

**Note:** Once you have added coverage, you will have an option to terminate coverage with a PEO or client if necessary. To terminate both a client and coverage, go to the Client Contract section and select "Terminate Client Relationship."

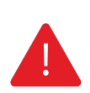

#### IMPORTANT

The insurance company field uses a real-time search function which returns results after you have typed at least 3 characters. NCCI Code may be found on the Declaration/Information page received from the Carrier.

#### **TERMINATING COVERAGE**

1. Navigate to the PEO Coverage section of the PEO or the client. Select the coverage to be terminated by checking the box to the left of the FEIN and selecting Terminate Selected.

|               | 5                            |                                     |                                    |                       | + Add                                      |
|---------------|------------------------------|-------------------------------------|------------------------------------|-----------------------|--------------------------------------------|
|               |                              |                                     |                                    | 0                     | active filters \Xi                         |
| FEIN <b>†</b> | Primary Named Insured        | Policy<br>Term Start<br>(Inception) | Policy<br>Term End<br>(Expiration) | Master Policy         | Coverage<br>Cancellation<br>Effective Date |
| Policy Number | Insurance Company            |                                     |                                    | Make Master<br>Policy | Terminate                                  |
| 010589274     | D & J SEAMLESS GUTTERS INC   | 6/5/14                              | 6/6/16                             | No                    |                                            |
| 123456        | _LEE_ACME INSURANCE          |                                     |                                    | 1                     | Î                                          |
| 010589274     | D & J SEAMLESS GUTTERS INC   | 6/5/14                              | 6/6/16                             | No                    |                                            |
| 123456        | _LEE_ACME INSURANCE          |                                     |                                    | 1                     | Î                                          |
| 010589274     | D & J SEAMLESS GUTTERS INC   | 10/1/18                             | 10/1/19                            | No                    |                                            |
| ABC1234       | AMERICAN AUTOMOBILE INSURANC | CE CO                               |                                    | -                     | Î                                          |
| C             |                              | Iten                                | ns per page:                       | 10 🔻 1-3              | of 3 🔇 📏                                   |

2. Enter a termination date and reason for terminating coverage.

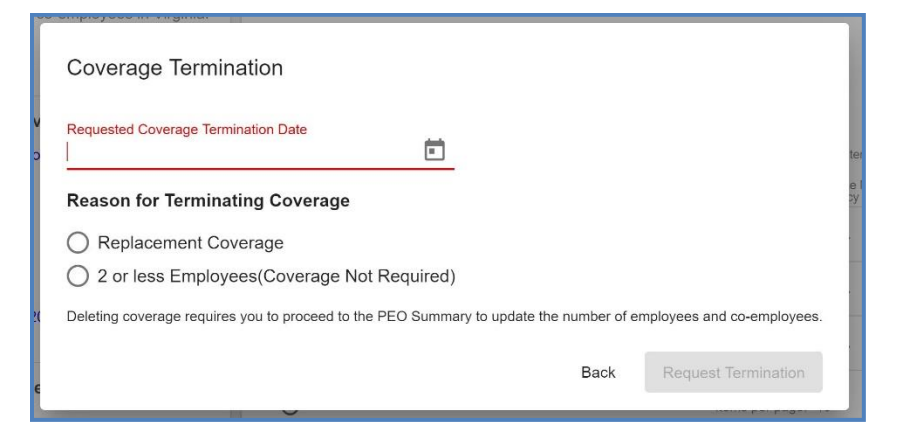

- 3. While under the Client Contract section, if it indicates three or more direct employees, replacement coverage is required. You may edit the number of employees to obtain the option 2 or less employees (coverage not required) if appropriate.
- 4. The Commission requires all voluntary coverage to also be registered in WebFile

## **REGISTERING AND MANAGING CLIENTS**

This section covers the functionality available for registering and managing PEO clients in WebFile.

#### **IMPORTANT**

Pursuant to statute, a PEO **must** provide the Commission notice of all new clients and notice of all client terminations within 30 days by completing client registration and termination information.

Failure to provide the Commission timely notice of a new Client or a Client termination shall subject a PEO to a <u>monetary penalty</u>.

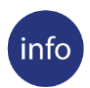

#### **BEFORE YOU GET STARTED**

PEO must have one or more existing clients.

- 1. Navigate to the appropriate PEO.
- 2. Navigate to the Active Clients section.

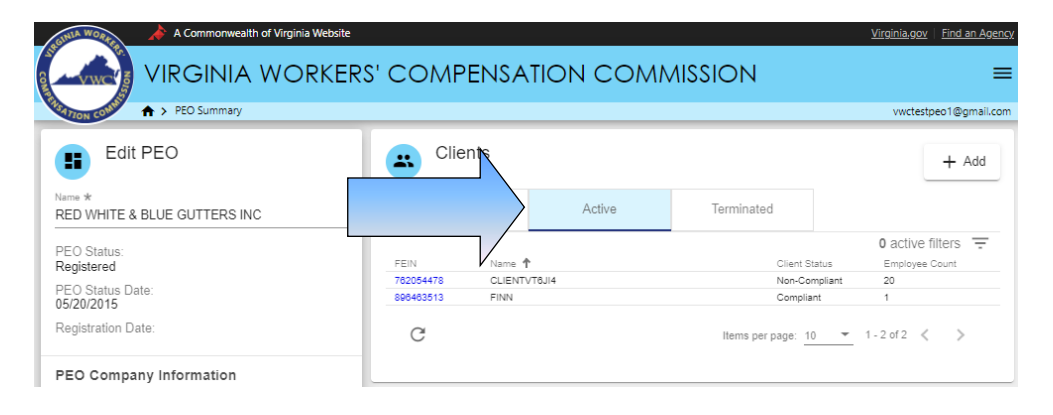

- 3. You have two options:
  - a. Add a client.
  - b. Edit an existing client by clicking the client FEIN and appropriate section.

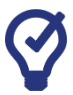

#### **QUICK TIPS**

Navigating a long client list can be made easier by using the Filter feature. This function displays fields that can be used to narrow view details. Enter FEIN or Name details and click apply.

| Clients   | S          |            |                    | + Add                |
|-----------|------------|------------|--------------------|----------------------|
| Active    | Terminated | Incomplete |                    |                      |
| EIN       |            | Name       |                    | 0 active filters \Xi |
| ECIM      | Name A     |            | Client Status      | Apply Clear          |
| 654654654 | Alex Test  |            | Compliant          | 1                    |
| 121212121 | Test       |            | Compliant          | 2                    |
| 744125589 | TEST       |            | Compliant          | 1                    |
| 965893265 | Tset2033   |            | Compliant          | 1                    |
| C         |            |            | Items per page: 10 | ▼ 1-4 of 4 < >       |

#### **ADDING A CLIENT**

- 1. Select the "Add" button.
- 2. Enter the Name and the FEIN of the client.

Note: When entering a FEIN, enter 9 digits only, no dashes.

| Name ★             |         |
|--------------------|---------|
|                    |         |
| Required Field     |         |
| FEIN *             |         |
|                    | 0/9     |
| Legal Status \star | •       |
|                    |         |
| 6.00               | aal Add |

- 3. You will note that if you enter a Federal Employer Identification Number (FEIN) of a client that is already active, you will not be allowed to enter it again. This is to prevent re-entering the same client twice and creating duplicate entries.
- 4. When entering client's address information it is necessary to enter the client's own address information and not the PEO's address.

VWC - WebFile Guide for PEOs | www.workcomp.virginia.gov/webfile | 1-877-664-2566

5. If there are information fields that you have not completed, a matrix will display listing the required fields with missing information.

|   | Mailina Address                          |     |               |           |   |  |
|---|------------------------------------------|-----|---------------|-----------|---|--|
| 2 | Making Autoress                          |     |               |           |   |  |
|   | Name *                                   |     |               |           |   |  |
|   | Street Address 1 *                       |     |               |           |   |  |
|   | Street Address 2                         |     |               |           |   |  |
|   | City * State *                           | -   | Postal Code 🛠 | Country * | • |  |
|   | Email                                    |     |               |           |   |  |
|   | Phone *                                  |     |               |           |   |  |
|   | Copy Address & Contacts to Physical Addr | 255 |               |           |   |  |
|   | Update Contact                           |     |               |           |   |  |
| 3 | Physical Address                         |     |               |           |   |  |
| 3 | Client Contract                          |     |               |           |   |  |
| 9 | Coverage Information 🧭                   |     |               |           |   |  |
|   |                                          |     |               |           |   |  |

- 6. Once you have completed entering all client information, it is validated and saved, the "Register" button will display.
- 7. Click the "Register" button.

|   | PEO Client Registration Please complete the following steps: |
|---|--------------------------------------------------------------|
| 0 | Mailing Address                                              |
| 0 | Physical Address                                             |
| 0 | Client Contract                                              |
| 0 | Coverage information 🥥                                       |
| 6 | Submit Registration Please complete all str Register         |

8. Client Status changes to Submitted for Approval.

#### **INCOMPLETE CLIENT REGISTRATIONS**

- 1. A portlet displays in WebFile titled "Incomplete in Progress Client Registrations." A PEO will be allowed to enter and save up to 10 (ten) incomplete client registrations for a period of up to 45 days. The portlet will display each client that is not fully registered and the number of days allowed to complete registration.
  - a. A PEO will not be allowed to enter further clients until an incomplete registration is completed and submitted or an existing incomplete client registration is deleted.
  - b. An incomplete client registration that ages to 45 days will be deleted and all data removed.

|           |      |            |                                   |                                   |                     | 1 000 |
|-----------|------|------------|-----------------------------------|-----------------------------------|---------------------|-------|
| Activ     | e    | Terminated | Incomplete                        |                                   |                     |       |
| FEIN      | Name |            | Client Registration<br>Start Date | Age of incomplete<br>Registration | Days Until Deletion |       |
| 123123123 | asd  |            | 05/30/2019                        | 11                                | 34                  | Π     |
| 121212121 | Test |            | 06/11/2019                        | 0                                 | 45                  |       |

#### **TERMINATING A CLIENT RELATIONSHIP**

- 1. Navigate to the appropriate PEO.
- 2. Navigate to the Active Clients section.
- 3. Select a client by clicking their FEIN.
- 4. Navigate to the Client Contract section.

5. Click the "Terminate Client Relationship" button.

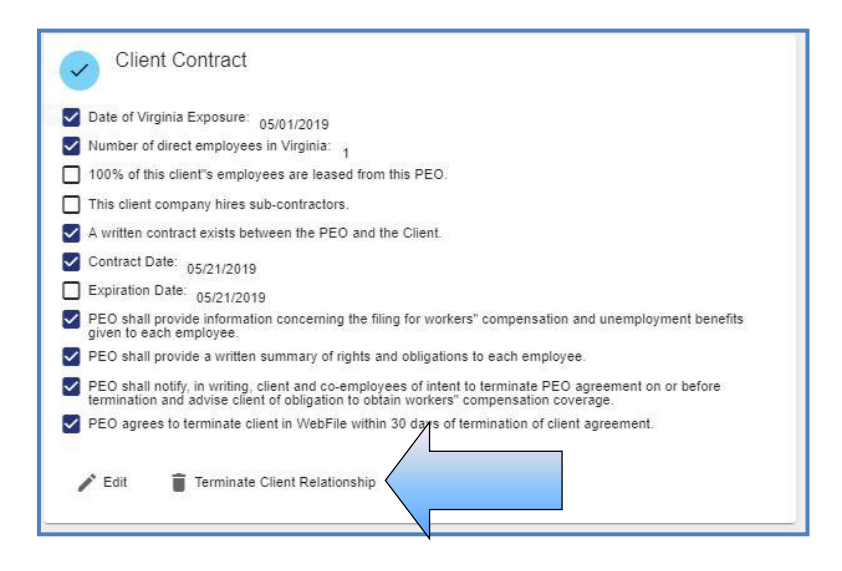

6. You will be prompted to identify if the client is insured under the master policy. Additional questions are required depending upon the answer.

| By submitting this client termination you are acknowled<br>employees working in Virginia or the agreement betwee<br>must notify the Commission within 30 calendar days if it<br>where the client agreement has NOT terminated and the<br>ray of the client agreement has NOT terminated and the<br>ray of the client agreement has not state agree of its from<br>Calendary of the client client and the client of the<br>as it occurs or notify the Commission within 30 days of its<br>set occurs or notify the Commission within 30 days of | ing that this client is no longer doing business in Virginia, h<br>the PEO and the client has terminated. The PEO underst<br>is client returns to Virginia by receiptering the client in W<br>PEO is uncertain as to whether or not their client may return<br>end of the Client of Virginia by card on a retain the cli-<br>ent of uncertained Client of Virginia to zero and retain the cli-<br>ent of uncertained the second of the client of direct employe<br>employed the client agreement. | as no<br>ands that it<br>ebFile. In cases<br>im to Virginia, it<br>ent registration,<br>es in Virginia |
|----------------------------------------------------------------------------------------------------|----------------------------------------------------------------------------------------------------|----------------------------------------------------------------------------------------------------|
| Client on Master Policy *                                                                                                    |                                                                                                    |                                                                                                    |
| Yes O No                                                                                                    |                                                                                                    |                                                                                                    |
| Master Policy Requested Coverage End Date ★                                                                                                    | •                                                                                                    |                                                                                                    |
| Date Client Agreement Terminates 🛠                                                                                                    |                                                                                                    |                                                                                                    |
| Reason for Termination $\star$                                                                                                    | Ť                                                                                                    |                                                                                                    |
| Confirm client has been advised of obligati<br>Section 65.2-803.1 E and Regulation 16 VAC<br>Terminate Client Back                                                                                                    | on to secure workers's compensation coverage<br>30-100-40 C3                                                                                                    | pursuant to                                                                                            |

7. Enter the required information and the "Terminate Client" button will appear.

#### **EDITING A CLIENT**

- 1. Navigate to the appropriate PEO.
- 2. Navigate to the Active Clients section.
- 3. Select a client by clicking their FEIN.
- 4. Click the "Edit" button on the left of the Client Summary screen.

| Alex Test                          |        |
|------------------------------------|--------|
| Client Status:<br>Compliant        |        |
| Legal Status:<br>Individual        |        |
| Submission Date:<br>05/30/2019     |        |
| Date of VA Exposure:<br>05/01/2019 |        |
| Contract Date:<br>05/21/2019       |        |
|                                    | 🖍 Edit |

- 5. An active client will be listed with one of three statuses as follows:
  - a. Submitted for Approval client registration has been submitted for review
  - b. Compliant client has met compliance requirements, as determined by the Commission
  - c. Non-Compliant client is noncompliant
- 6. You can also maintain the Client's Contacts, Coverage and Contract information.

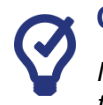

#### QUICK TIPS

Managing Contacts functionality for the Client is nearly the same as it is for the PEO. Please refer to <u>MANAGE CONTACTS</u> for further details. The only difference for the client is that the listings of Designated Representative and Annual Assessment Point of Contact are not needed for the client.

7. When complete select the "Submit" button to finalize changes.

#### **MANAGING CONTRACT DATA**

1. Under the Contract section, the status of individual statutory contractual requirements are displayed. Items that are true are noted with a check mark.

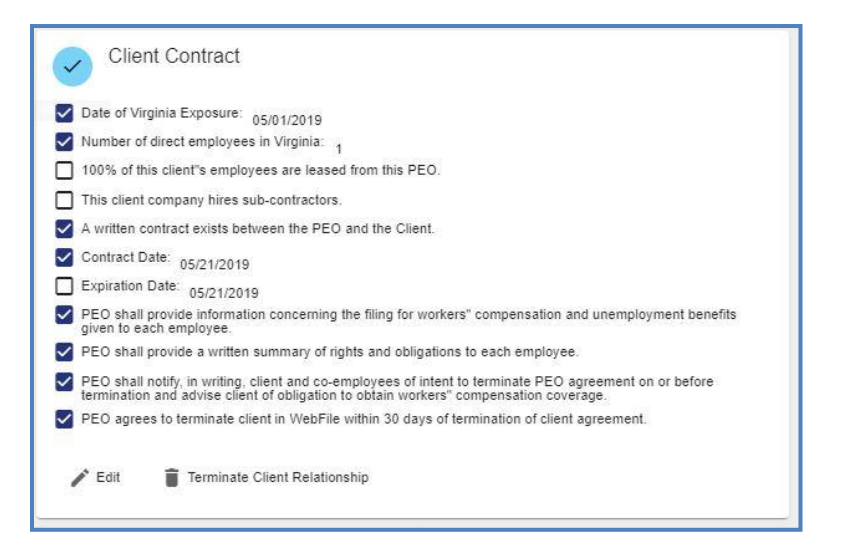

- 2. To edit the status of the Contract items select the "Edit" button.
- 3. Update the appropriate fields and select the "Save" button when complete.

| <ul> <li>Client Contract</li> </ul>                                           |                                                                                                    |
|-------------------------------------------------------------------------------|----------------------------------------------------------------------------------------------------|
| Date of Virginia Exposure *                                                   |                                                                                                    |
| 08/01/2019                                                                    |                                                                                                    |
| Date employer started working in Virginia as your client. MM/DD/Y             | YYY                                                                                                    |
| Number of direct employees in Virginia *<br>2                                 |                                                                                                    |
| Enter the number of direct employees that perform work for this clivinginia.  | Tent in                                                                                                    |
| Are 100% of this client's employees leased from                               | the PEO? *                                                                                                    |
| Yes O No                                                                      |                                                                                                    |
| Does this client company hire sub-contractors wi                              | th employees to assist in the work of the business? *                                                                |
| 🔿 Yes 💿 No                                                                    |                                                                                                    |
| A written contract exists between the PEO and the                             | ne Client.                                                                                                    |
| Confirmed (Required by Statute) *                                             |                                                                                                    |
| Contract Date                                                                 | -                                                                                                    |
| 08/01/2019                                                                    |                                                                                                    |
| MM/DD/YYYY                                                                    |                                                                                                    |
| Expiration Date 08/29/2020                                                    | ti i                                                                                                    |
| MM/DD/YYYY                                                                    |                                                                                                    |
| PEO shall provide a written summary of rights ar                              | ad obligations to each coemployee                                                                                    |
| Confirmed (Required by Statute) *                                             |                                                                                                    |
| PEO shall notify, in writing, client and co-employe<br>compensation coverage. | ees of intent to terminate PEO agreement on or before termination and advise client of obligation to obtain workers' |
| Confirmed (Required by Statute) *                                             |                                                                                                    |
| PEO agrees to terminate client in WebFile within                              | 30 days of termination of client agreement.                                                                          |
| Confirmed (Required by Statute) *                                             |                                                                                                    |
| PEO shall provide information concerning the filin                            | ng for workers' compensation and unemployment benefits given to each employee.                                       |
| Confirmed (Required by Statute) *                                             |                                                                                                    |
|                                                                               |                                                                                                    |
| Save Back                                                                     |                                                                                                    |

## MANAGING ANNUAL REPORT FILING DATA

This section covers the functionality available for submitting the Annual Report data through WebFile.

#### **IMPORTANT**

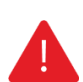

Professional Employer Organizations (PEO) are required, pursuant to Virginia Code § 65.2-803.1 of the Virginia Workers' Compensation Act, to file by January 31st an electronic annual report for the period ending December 31st of the prior year. The administrative, insurance information and payroll should be updated for each client company to reflect current state. For more information, please refer to Virginia Code § 65.2-803.1 and the Commission's regulations 16 VAC 30-100-10/80, available on our website at <a href="http://www.workcomp.virginia.gov">http://www.workcomp.virginia.gov</a>.

Annual Reporting must be completed between January 1 and January 31 each year. Annual Reporting includes payroll reporting for the PEO for the previous 12-month period.

- Be certain to fill out and submit annual reporting during the January reporting period. Editing the annual report information prior to the reporting period will not result in a report being submitted.
- It is recommended that annual reporting be commenced early in the January reporting period to ensure that it is completed timely.
- "Payroll" is defined as gross amounts paid by a PEO to its client company coemployees as compensation in Virginia for the time period indicated ( ). "Gross amounts" includes all items of compensation in the NCCI definition of remuneration.
- A PEO that had no payroll is still required to Annually Report and to report payroll as \$0.
- A PEO's annual assessment is calculated based upon the PEO's aggregate annual payroll, thus accurate payroll reporting is required.
- Enter all Annual Report information with care and review it before submitting. Once your Annual Report is submitted a PEO user cannot modify the reported data without first contacting the Commission for assistance.
- Annual Reporting is not complete until the PEO user checks all boxes certifying all information is complete and submits the Annual Report. Do not simply edit the information, you must enter all required information, save it, and submit it.
- Once an Annual Report is submitted a confirmation e-mail will be sent to the PEO User confirming receipt of the Annual Report and listing the payroll report for the reporting period.

#### FILING AN ANNUAL REPORT

- 1. Navigate to appropriate PEO.
- 2. Scroll down to the Annual Report section.

|      | Annual     | Report           |                 |                   |           |        |
|------|------------|------------------|-----------------|-------------------|-----------|--------|
| Year | File Date  | Amount Reported  | Assessment Date | Assessment Amount | Date Paid |        |
| 2019 |            |                  | 01/01/2019      |                   |           | 🌈 Edit |
| 2018 | 12/13/2018 | \$145,896,523.00 | 11/29/2018      |                   |           |        |
| 2018 |            |                  | 11/29/2018      |                   |           |        |
| 2018 |            |                  | 11/29/2018      |                   |           |        |
| 2018 |            |                  | 11/29/2018      |                   |           |        |

- 3. Check the year in which you wish to file.
- 4. Click the "Édit" button.
- 5. Complete/Edit the Annual Assessment data.

- 6. Certify active clients reflect their current state.
- 7. Click the "Save" button.

| Annual I                   |                               | form and aliak Dubmit                                          |
|----------------------------|-------------------------------|----------------------------------------------------------------|
| Annual Assessmen           | t should be mailed to the     | following:                                                     |
| Attention *<br>TIM SMITH   |                               | La Ranno Litra 🥌 C                                             |
|                            |                               |                                                                |
| Override Address           | s Validation                  |                                                                |
| 1000 DMV DR                |                               |                                                                |
| Street Address 2           |                               |                                                                |
| City *                     | State 🛠                       | Postal Code *                                                  |
| RICHMOND                   | Virginia                      | ▼ 23220-2036                                                   |
| Country *<br>United States |                               |                                                                |
| Approximate number         | r of PEO direct employees     | in Virginia for new year 🛠                                     |
| Approximate number         | of client co-employees in     | Virginia for new year 🛠                                        |
| \$ Final Virginia payro    | Il reported for period endir  | ng 12/31/2018 🛠                                                |
| PEO certifies the fo       | llowing:                      |                                                                |
| PEO's designate            | d representative informatio   | on is current.                                                 |
| PEO and its co-e           | mployees are in compliant     | ce with Virginia Workers' Compensation Insurance Requirements. |
| PEO and its clier          | its mailing and physical ad   | dresses are current.                                           |
| PEO has update             | d each client contract tab t  | o reflect the current status of each client company.           |
| I hereby certify th        | at the information in this re | eport is true and correct to the best of my knowledge.         |
| Save Back                  | i -                           |                                                                |

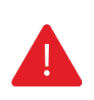

#### IMPORTANT

Failure to submit an Annual Report by the January 31st deadline may subject a PEO to a monetary penalty.

To amend a filed Annual Report, please contact the Insurance Department PEO Specialist.

For questions concerning annual reporting, please contact the Insurance Department of the Commission by phone at (804) 205-3586 or by email at <u>vapeo@workcomp.virginia.gov</u>.

## WebFile SUPPORT

WebFile Support pertains directly to WebFile accounts, transactions, and errors. WebFile users can find answers and solutions to common issues such as creating or unlocking a WebFile account and viewing or managing a claim.

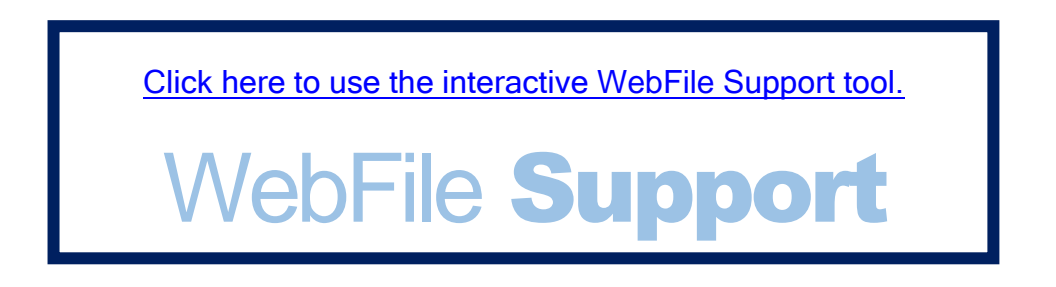

If you are still having issues, or have additional questions after using the WebFile Support tool, please visit <u>http://www.workcomp.virginia.gov/webfile/webfile-support-request</u> and complete a WebFile Support Request.

www.workcomp.virginia.gov